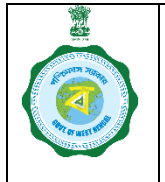

| 6   |   | 2   | В |  |
|-----|---|-----|---|--|
|     | ~ |     |   |  |
| 1   |   | 1   |   |  |
| 200 | _ | 190 |   |  |

Version 2.0

Date of Release: 21/12/2023

Ref. GO no. 4861-FS/Sectt/Food/4P-09/2023 (Pt.IV) dated 02.11.2023

Communicated vide letter no.: 5860-FNS-24022/1/2023-REFORM SEC-Dept. of FNS-Part(2) Date: 21.12.2023 by the Secretary, Department of Food & Supplies

# User Creation for Extension Officer(s):

1. In his login, the BDO will go to 'Create User Login' menu.

| □ - <                                |                                                                                               | 🍵 epaddy.wb.gov.in 🔒                                                            | 0                                      | • ± + ©                   |
|--------------------------------------|-----------------------------------------------------------------------------------------------|---------------------------------------------------------------------------------|----------------------------------------|---------------------------|
| o e-Paddy                            | Welcome, (KMS : 2324)                                                                         |                                                                                 |                                        | BDO_NandaKumar 👻          |
| Weicome,<br>Paddy Procurment         | Create User Login<br>Enter Name of the User*<br>Enter Email id *                              |                                                                                 |                                        |                           |
| Create User Login  Land Verification | Enter Mobile No. *<br>Attached Office *<br>Role Name *<br>Select Block *<br>HRMS ID/User ID * | Block_Extension_Officer<br>EXTENSION_OFFICER<br>Nanda Kumar<br>EO_01_NandaKumar | ¢<br>¢                                 |                           |
|                                      |                                                                                               | SUBMIT                                                                          | 2Department of Food & Supplies, Govern | ment of West Bengal 2020. |

2. He will enter name, email ID, mobile no. of the Extension Officer for whom he seeks to create user. Fields named 'attached office', 'role name' and 'select block' will remain pre-filled.

| ⊡ - <               |                         | e epaddy.wb.gov.in 🗎 🐨                                  | ⊕ ₫ + ©          |
|---------------------|-------------------------|---------------------------------------------------------|------------------|
| o e-Paddy           | Welcome, (KMS : 2324)   |                                                         | BDO_NandaKumar 👻 |
| Welcome,            | Create User Login       |                                                         |                  |
| Paddy Procurment    | Enter Name of the User* | Soumendranth Ghosh                                      |                  |
| Create User Login ~ | Enter Email Id *        | inspndkblk@gmail.com                                    |                  |
| Create User Login   | Enter Mobile No. *      | 7908982050                                              |                  |
|                     | Attached Office *       | Block_Extension_Officer \$                              |                  |
|                     | Role Name *             | EXTENSION_OFFICER \$                                    |                  |
|                     | Select Block *          | Nanda Kumar 💠                                           |                  |
|                     | HRMS ID/User ID *       | EO_01_NandaKumar                                        |                  |
|                     |                         | SUBMIT                                                  |                  |
|                     |                         |                                                         |                  |
|                     |                         |                                                         |                  |
|                     |                         |                                                         |                  |
|                     |                         |                                                         |                  |
|                     |                         |                                                         |                  |
|                     |                         | @Department of Food & Supplies, Government of West Beng | al,2020.         |

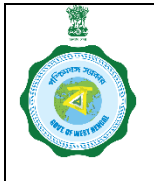

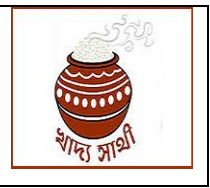

#### Version 2.0

- Date of Release: 21/12/2023
- 3. When the BDO clicks 'Submit' button, the user will be created and the credentials sent to the user in the given mobile no. via SMS. This confirmation will be shown on the screen to the BDO.

| ⊡ - <                                   |                                                        |                                         | o ep                                      | addy.wb.gov.in                                               | -        |            |                   |            |                    | + ©     |  |
|-----------------------------------------|--------------------------------------------------------|-----------------------------------------|-------------------------------------------|--------------------------------------------------------------|----------|------------|-------------------|------------|--------------------|---------|--|
| o e-Paddy                               | Welcome, (KMS : 2                                      | 2324)                                   | Alert                                     |                                                              | ×        |            |                   |            | BDO_NandaK         | lumar 🔻 |  |
| Welcome,<br>Paddy Procurment            | Create User Logi                                       | in<br>iser*                             | Login created s<br>Login Id is : EO       | Login created succesfully.<br>Login Id is : EO_01_NandaKumar |          |            |                   |            |                    |         |  |
| Create User Login     Land Verification | Enter Mobile No. *<br>Attached Office *<br>Role Name * |                                         | Blo                                       | ck_Extension_<br>TENSION_OFF                                 | Officer  | ¢          |                   |            |                    |         |  |
|                                         | Select Block *<br>HRMS ID/User ID *                    |                                         | Nanda Kumar<br>EO_02_NandaKumar<br>SUBMIT |                                                              |          |            |                   |            | -                  |         |  |
|                                         | Login Details<br>User ID<br>EO. 01. NandaKumar         | Office Name<br>Block, Extension_Officer | Role Name<br>EXTENSION_OFFICER            | User Name<br>Sourmendranth                                   | Email Id | Mobile No. | Sub-Division Name | Block Name | Login Created Date |         |  |
|                                         |                                                        |                                         |                                           | Ghosh                                                        |          |            |                   | Kumar      |                    |         |  |

4. Users thus created will be shown in a grid below in the same screen.

|                        |                     |                         | 9 01              |               |                      | <u> </u>   |                   |            |                    |
|------------------------|---------------------|-------------------------|-------------------|---------------|----------------------|------------|-------------------|------------|--------------------|
| e-Paddy                | Welcome, (KMS : 2   | 2324)                   |                   |               |                      |            |                   |            | BDO_Nandał         |
|                        | Create User Log     | in                      |                   |               |                      |            |                   |            |                    |
| Paddy Procurment       | Enter Name of the U | ser*                    |                   |               |                      |            |                   |            |                    |
| ate User Login 🛛 🗸     | Enter Email Id *    |                         |                   |               |                      |            |                   |            |                    |
| ate User Login         | Enter Mobile No.*   |                         |                   |               |                      |            |                   |            |                    |
| d Verification 🗸 🗸 🗸 🗸 | Attached Office *   |                         | Blog              | ck_Extension_ | Officer              | \$         |                   |            |                    |
|                        | Role Name *         |                         | EXT               | ENSION_OFF    | FICER                |            |                   |            |                    |
|                        | Select Block *      |                         | Nar               | Nanda Kumar 🗘 |                      |            |                   |            |                    |
|                        | HRMS ID/User ID *   |                         | EO                | _02_NandaKu   | ımar                 |            |                   |            |                    |
|                        |                     |                         |                   | - au          |                      |            |                   |            |                    |
|                        |                     |                         |                   | SU            | BIVIT                |            |                   |            |                    |
|                        | Login Details       |                         |                   |               |                      |            |                   |            |                    |
|                        | User ID             | Office Name             | Role Name         | User Name     | Email Id             | Mobile No. | Sub-Division Name | Block Name | Login Created Date |
|                        | EO_01_NandaKumar    | Block_Extension_Officer | EXTENSION_OFFICER | Soumendranth  | inspndkblk@gmail.com | 7908982050 |                   | Nanda      | 2023-12-16         |
|                        |                     |                         |                   | 13DOSD        |                      |            |                   | Bumar      |                    |

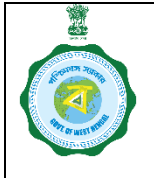

| f Non-<br>)    | WING MAR      |
|----------------|---------------|
| Date of Releas | e: 21/12/2023 |

#### Version 2.0

## Assignment of Enquiry:

5. Registration or update applications by farmers are assigned to BDOs and are visible in his 'Land Verification' menu.

| ⊡ - <                        |                             |                                | o et                      | oaddy.wb.gov.in 🔒                       | •••                 |                        |                           | ⊕ ₾ + Ⴊ            |
|------------------------------|-----------------------------|--------------------------------|---------------------------|-----------------------------------------|---------------------|------------------------|---------------------------|--------------------|
| o e-Paddy                    | Welcome, (KMS : 2324        | ))                             |                           |                                         |                     |                        |                           | EO_01_NandaKumar - |
| Welcome,<br>Paddy Procurment | Land Verification fo        | r New Registra<br>SV Excel PDF | tion*<br>Print            |                                         |                     |                        | Search:                   |                    |
|                              | Application ID 1            | Aadhaar<br>Number              | Name as per<br>aadhaar î↓ | Bank Account Number as per registration | Bank<br>Response ↑↓ | Name as per<br>bank ↑↓ | Status 斗                  | Preview 1          |
|                              | 345000916420191220          | 853694632845                   | Gurupada Parya            | 3305000102013019                        |                     | Gurupada Parya         | Decision need to be taken | View               |
|                              | 345001343520191224          | 913306038689                   | BISHWANATH<br>ADAK        | 1636010290074                           |                     | BISHWANATH<br>ADAK     | Decision need to be taken | View               |
|                              | 345002797920200106          | 357721427194                   | KARUNA ADAK               | 1636010113298                           |                     | KARUNA ADAK            | Decision need to be taken | View               |
|                              | Showing 1 to 3 of 3 entries |                                |                           |                                         |                     |                        | Previor                   | us 1 Next          |
|                              |                             |                                |                           |                                         |                     |                        |                           |                    |
|                              |                             |                                |                           |                                         |                     |                        |                           |                    |
|                              | MARK MARK HARK (1971        |                                |                           |                                         | @Department of Fo   | od & Supplies Gover    | oment of West Bengal 2    | 020                |

6. The BDO will select the user from drop down menu to whom he wants to assign applications for enquiry.

|                               |                                                                                                    | e epaddy.wb.go                                                                                                    | ov.in 🗎                                                                                       | -                                                                                                    |                                                                                                    |                                                                                                    |                                                                                                    |  |
|-------------------------------|----------------------------------------------------------------------------------------------------|----------------------------------------------------------------------------------------------------|-----------------------------------------------------------------------------------------------|----------------------------------------------------------------------------------------------------|----------------------------------------------------------------------------------------------------|----------------------------------------------------------------------------------------------------|----------------------------------------------------------------------------------------------------|--|
| Welcome, (KMS : 2324)         |                                                                                                    |                                                                                                    |                                                                                               |                                                                                                    |                                                                                                    |                                                                                                    | BDO_NandaKumar                                                                                                    |  |
| and Verification for New Regi | istration*                                                                                                    | (                                                                                                    |                                                                                               |                                                                                                    |                                                                                                    | _                                                                                                    |                                                                                                    |  |
| Extension Officer*            |                                                                                                    | ✓ Select Exter<br>EO_01_Nan                                                                                                    | Select Extension Officer     SUBMIT     SUBMIT                                                |                                                                                                    |                                                                                                    |                                                                                                    |                                                                                                    |  |
| Show 25 rows - CSV Excel      | PDF Print                                                                                                    |                                                                                                    |                                                                                               |                                                                                                    | Sec                                                                                                    | arch:                                                                                                    |                                                                                                    |  |
| Select †                      | Aadhaar<br>Number ⊺⊥                                                                                                    | Name as per<br>aadhaar ⊺⊥                                                                                                    | Bank Account Number<br>as per registration ↑↓                                                 | Bank<br>Response †                                                                                                    | Name as<br>per bank ⊺⊥                                                                                                    | Status 👘                                                                                                    | Preview 1                                                                                                    |  |
| 345000916420191220            | 853694632845                                                                                                    | Gurupada Parya                                                                                                    | 3305000102013019                                                                              |                                                                                                    | Gurupada<br>Parya                                                                                                    | Decision need to be taken                                                                                                    | View                                                                                                    |  |
| 345001343520191224            | 913306038689                                                                                                    | BISHWANATH<br>ADAK                                                                                                    | 1636010290074                                                                                 |                                                                                                    | BISHWANATH<br>ADAK                                                                                                    | Decision need<br>to be taken                                                                                                    | View                                                                                                    |  |
| 345002797920200106            | 357721427194                                                                                                    | KARUNA ADAK                                                                                                    | 1636010113298                                                                                 |                                                                                                    | KARUNA<br>ADAK                                                                                                    | Decision need<br>to be taken                                                                                                    | View                                                                                                    |  |
| 345002825020200107            | 321006263138                                                                                                    | Ashalata Maity                                                                                                    | 1048010264389                                                                                 |                                                                                                    | Ashalata Maity                                                                                                    | Decision need<br>to be taken                                                                                                    | View                                                                                                    |  |
| 345003546420200113            | 778991690695                                                                                                    | Tuturani<br>Samanta Maity                                                                                                    | 1048010484831                                                                                 |                                                                                                    | Tuturani<br>Samanta Maity                                                                                                    | Decision need<br>to be taken                                                                                                    | View                                                                                                    |  |
| 345003980920200116            | 595365702821                                                                                                    | CHANDANA<br>ADAK                                                                                                    | 1636010294171                                                                                 |                                                                                                    | CHANDANA<br>ADAK                                                                                                    | Decision need to be taken                                                                                                    | View                                                                                                    |  |
|                               | Application for New Reg           Extension Officer*           Select 1         Application ID           345000916420191220           34500282502020107           345003546420200113           345003980920200116 | Acchae         Acchae           Select 1:         Application 1D         1:         Acchae           345000916420191220         853694632845         913306038689           345002797920200108         357721427194:           345003546420200113         778991690695           345003980920200116         595365702821 | Application ID         Aadhaar         Name is per Leo La La La La La La La La La La La La La | Application for New Registration*         Select Extension Officer           Extension officer*         Select Extension Officer           Show 25 rows ~ CSV Excel PDF Print         Name as per 18 adhaar         Bank Account Number 11 adhaar           345000916420191220         853694632845         Qurupada Parya         3305000102013019           345000916420191220         853694632845         Qurupada Parya         3305000102013019           3450029797820200106         357721427194         KARUNA ADAK         1636010290074           345002825020200107         321008263138         Ashalata Maity         1048010264389           345003546420200113         778991690695         Tuturani         1048010264389           345003980920200116         595365702821         CHANDAMA         163601029171 | Application for New Registration*         Select Extension Officer         Select Extension Officer <t< td=""><td>Application ID         Aadhaar         Name as per<br/>aadhaar         Bank Account Number<br/>a 945000916420191220         Bask Account Number<br/>a 345000916420191220         Mame as per<br/>asses         Bank Account Number<br/>as per registration         Bank Response         Name as per<br/>per bank         Bank Account Number<br/>as per registration         Mame as per<br/>asses         Bank Account Number<br/>as per registration         Bank Response         Name as per ber bank         Name as per ber bank         Name as per ber bank         Name as per ber bank         Name as per ber bank         Name as per ber bank         Name as per ber bank         Name as per ber bank         Name as per ber bank         Name as per ber bank         Name as per ber bank         Name as per bank         Name as per ber bank         Name as per ber bank         Name as per ber bank         Name as per ber bank         Name as per bank         Name as per ber bank         Name as per ber bank         Name as per bank         Name as pe</td><td>Application ID         Aadhaar         Name as per laddard         Bank Account Number         Bank Account Number         Bank I         Name as per laddard         Status         I           Select 1:         Application ID         Aadhaar         Marrie as per registration*         Bank Account Number         Bank Account Number         Bank Account</td></t<> | Application ID         Aadhaar         Name as per<br>aadhaar         Bank Account Number<br>a 945000916420191220         Bask Account Number<br>a 345000916420191220         Mame as per<br>asses         Bank Account Number<br>as per registration         Bank Response         Name as per<br>per bank         Bank Account Number<br>as per registration         Mame as per<br>asses         Bank Account Number<br>as per registration         Bank Response         Name as per ber bank         Name as per ber bank         Name as per ber bank         Name as per ber bank         Name as per ber bank         Name as per ber bank         Name as per ber bank         Name as per ber bank         Name as per ber bank         Name as per ber bank         Name as per ber bank         Name as per bank         Name as per ber bank         Name as per ber bank         Name as per ber bank         Name as per ber bank         Name as per bank         Name as per ber bank         Name as per ber bank         Name as per bank         Name as pe | Application ID         Aadhaar         Name as per laddard         Bank Account Number         Bank Account Number         Bank I         Name as per laddard         Status         I           Select 1:         Application ID         Aadhaar         Marrie as per registration*         Bank Account Number         Bank Account Number         Bank Account |  |

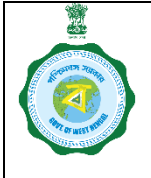

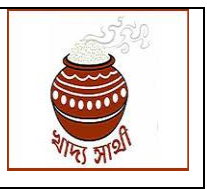

#### Version 2.0

Date of Release: 21/12/2023

7. He will select the applications by ticking check boxes against each application and click 'Submit' button.

| ⊡ - <                                                           |           |                     |                     | epaddy.wb.g               | iov.in 🔒                                   |                  |                           |                              | ⊕ ₫      | + ©      |
|-----------------------------------------------------------------|-----------|---------------------|---------------------|---------------------------|--------------------------------------------|------------------|---------------------------|------------------------------|----------|----------|
| 🍐 e-Paddy 📃 📃                                                   | Welcome   | , (KMS : 2324)      |                     |                           |                                            |                  |                           |                              | BDO_Nand | aKumar 🝷 |
| Welcome,<br>Paddy Procurment                                    | and Verif | ication for New Reg | istration*          | EO_01_Nan                 | EO_01_NandaKumar \$ SUBMIT                 |                  |                           |                              |          | -        |
| Create User Login      Create User Login      Land Verification | Show 25 i | rows - CSV Excel    | PDF Print           |                           |                                            |                  | Sea                       | arch:                        |          |          |
|                                                                 | Select †  | Application ID      | Aadhaar<br>Number 🌐 | Name as per<br>aadhaar 11 | Bank Account Number<br>as per registration | Bank<br>Response | Name as per bank          | Status 📊                     | Preview  |          |
|                                                                 | 2         | 345000916420191220  | 853694632845        | Gurupada Parya            | 3305000102013019                           |                  | Gurupada<br>Parya         | Decision need<br>to be taken | View     |          |
|                                                                 |           | 345001343520191224  | 913306038689        | BISHWANATH<br>ADAK        | 1636010290074                              |                  | BISHWANATH<br>ADAK        | Decision need<br>to be taken | View     |          |
|                                                                 |           | 345002797920200106  | 357721427194        | KARUNA ADAK               | 1636010113298                              |                  | KARUNA<br>ADAK            | Decision need<br>to be taken | View     |          |
|                                                                 |           | 345002825020200107  | 321006263138        | Ashalata Maity            | 1048010264389                              |                  | Ashalata Maity            | Decision need<br>to be taken | View     |          |
|                                                                 |           | 345003546420200113  | 778991690695        | Tuturani<br>Samanta Maity | 1048010484831                              |                  | Tuturani<br>Samanta Maity | Decision need<br>to be taken | View     |          |
|                                                                 |           | 345003980920200116  | 595365702821        | CHANDANA<br>ADAK          | 1636010294171                              |                  | CHANDANA<br>ADAK          | Decision need<br>to be taken | View     |          |

8. The selected applications will be assigned to the selected Extension Officer and this confirmation message shown to the BDO.

| □ - <                        |           |                    |                   | epaddy.wb.g               | gov.in 🔒                                   |      |                              |                              | • ± + ©          |
|------------------------------|-----------|--------------------|-------------------|---------------------------|--------------------------------------------|------|------------------------------|------------------------------|------------------|
| o e-Paddy                    | Welcome   | , (KMS : 2324)     | Aler              | E.                        | ×                                          |      |                              |                              | BDO_NandaKumar 🝷 |
| Welcome,<br>Paddy Procurment | Extension | Officer*           | Deta              | a submitted successfu     | ily I                                      | +    | SUBMIT                       | -                            |                  |
| Land Verification ~          | Show 25   | rows - CSV Excel   | PDF Print         |                           |                                            |      | Se                           | arch:                        |                  |
|                              | Select 1  | Application ID     | Aadhaar<br>Number | Name as per aadhaar       | Bank Account Number<br>as per registration | Bank | Name as per bank 11          | Status 👔                     | Preview 11       |
|                              |           | 345002825020200107 | 321006263138      | Ashalata Maity            | 1048010264389                              |      | Ashalata Maity               | Decision need<br>to be taken | View             |
|                              |           | 345003546420200113 | 778991690695      | Tuturani<br>Samanta Maity | 1048010484831                              |      | Tuturani<br>Samanta<br>Maity | Decision need to be taken    | View             |
|                              |           | 345003980920200116 | 595365702821      | CHANDANA<br>ADAK          | 1636010294171                              |      | CHANDANA<br>ADAK             | Decision need<br>to be taken | View             |
|                              |           | 345003982020200116 | 616279635621      | MITHU ADAK                | 1636010007702                              |      | MITHU ADAK                   | Decision need<br>to be taken | View             |
|                              |           | 345004428720200120 | 714365388076      | Jagannath Adak            | 1636010242998                              |      | Jagannath<br>Adak            | Decision need<br>to be taken | View             |
|                              |           | 345004575920200121 | 678073794743      | Sankari Adak              | 1636010296816                              |      | Sankari Adak                 | Decision need                | View             |

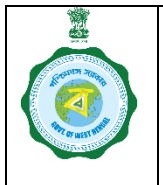

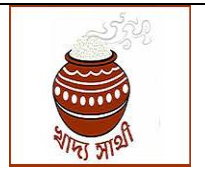

Version 2.0 Enquiry: Date of Release: 21/12/2023

9. The Extension Officer, while using his login will have to change the default password before starting to work in the login.

| □ - <                               |                     |              | e epaddy.wb.gov.in 🔒 | •                     | ⊕ ₾ + Ⴊ            |
|-------------------------------------|---------------------|--------------|----------------------|-----------------------|--------------------|
| 🍵 e-Paddy                           | Welcome, (KMS : 232 | 24)          |                      |                       | EO_01_NandaKumar - |
|                                     | Change Password     |              |                      |                       |                    |
| Paddy Procurment                    | Old Password        | New Password | Confirm Password     |                       |                    |
| Land Verification      ~            |                     |              |                      | Reset Change Password |                    |
| Land Verification for New<br>Farmer |                     |              |                      |                       |                    |
|                                     |                     |              |                      |                       |                    |
|                                     |                     |              |                      |                       |                    |
|                                     |                     |              |                      |                       |                    |
|                                     |                     |              |                      |                       |                    |
|                                     |                     |              |                      |                       |                    |
|                                     |                     |              |                      |                       |                    |
|                                     |                     |              |                      |                       |                    |
|                                     |                     |              |                      |                       |                    |
|                                     |                     |              |                      |                       |                    |
|                                     |                     |              |                      |                       |                    |
|                                     |                     |              |                      |                       |                    |

10. Afterwards, when he logs in into his account, count of applications pending for enquiry will be shown.

| ▥ - <                        |     |                      | e                              | epaddy.wb.gov.in 🔒        | •                                              |                                          | ⊕ ± + ©                                                                  |
|------------------------------|-----|----------------------|--------------------------------|---------------------------|------------------------------------------------|------------------------------------------|--------------------------------------------------------------------------|
| o e-Paddy                    | = * | elcome, (KMS : 2324) |                                |                           |                                                |                                          | EO_01_NandaKumar 👻                                                       |
| Welcome,<br>Paddy Procurment |     |                      |                                | -                         | ©Department of Food<br>This website is designe | & Supplies,Governr<br>ed and developed b | nent of West Bengal,2020.<br>National Informatics Centre,Govt. of India. |
|                              |     | Pending List         |                                |                           |                                                |                                          |                                                                          |
|                              |     |                      | No of Transaction To Validate: | Ũ                         |                                                |                                          |                                                                          |
|                              |     |                      |                                | KMS 2021-2022 Procurement | t,Dept. of Food & Supplies, Govt. of           | West bengal                              |                                                                          |
|                              |     |                      |                                |                           |                                                |                                          |                                                                          |
|                              |     |                      |                                |                           |                                                |                                          |                                                                          |
|                              |     |                      |                                |                           |                                                |                                          |                                                                          |
|                              |     |                      |                                |                           |                                                |                                          |                                                                          |
|                              |     |                      |                                |                           |                                                |                                          |                                                                          |

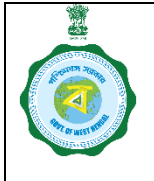

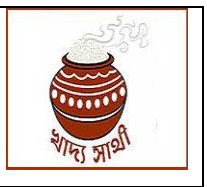

Version 2.0

Date of Release: 21/12/2023

11. A primary view of all the applications assigned to him can be seen by an Extenson Officer in 'Land Verification' menu.

|                                          |                                                                                                    | o et                                                                                                    | oaddy.wb.gov.in 🔒                                                                                                    | ••                                                                                                    |                                                                                                    |                                                                                                    | ⊕ û + C                                                                                                    |
|------------------------------------------|----------------------------------------------------------------------------------------------------|----------------------------------------------------------------------------------------------------|----------------------------------------------------------------------------------------------------|----------------------------------------------------------------------------------------------------|----------------------------------------------------------------------------------------------------|----------------------------------------------------------------------------------------------------|----------------------------------------------------------------------------------------------------|
| Welcome, (KMS : 2324                     | ))                                                                                                    |                                                                                                    |                                                                                                    |                                                                                                    |                                                                                                    |                                                                                                    | EO_01_NandaKumar -                                                                                                    |
| Land Verification fo<br>Show 25 rows • C | r New Registra<br>SV Excel PDF                                                                                                    | tion"<br>Print                                                                                                    |                                                                                                    |                                                                                                    |                                                                                                    | Search:                                                                                                    |                                                                                                    |
| Application ID 1                         | Aadhaar<br>Number †↓                                                                                                    | Name as per<br>aadhaar ↑↓                                                                                                    | Bank Account Number as per registration                                                                                                    | Bank<br>Response ↑↓                                                                                                    | Name as per<br>bank ↑↓                                                                                                    | Status †                                                                                                    | Preview                                                                                                    |
| 345000916420191220                       | 853694632845                                                                                                    | Gurupada Parya                                                                                                    | 3305000102013019                                                                                                    |                                                                                                    | Gurupada Parya                                                                                                    | Decision need to be taken                                                                                                    | View                                                                                                    |
| 345001343520191224                       | 913306038689                                                                                                    | BISHWANATH<br>ADAK                                                                                                    | 1636010290074                                                                                                    |                                                                                                    | BISHWANATH<br>ADAK                                                                                                    | Decision need to be taken                                                                                                    | View                                                                                                    |
| 345002797920200106                       | 357721427194                                                                                                    | KARUNA ADAK                                                                                                    | 1636010113298                                                                                                    |                                                                                                    | KARUNA ADAK                                                                                                    | Decision need to be taken                                                                                                    | View                                                                                                    |
| Showing 1 to 3 of 3 entries              |                                                                                                    |                                                                                                    |                                                                                                    |                                                                                                    |                                                                                                    | Previo                                                                                                    | us 1 Next                                                                                                    |
|                                          |                                                                                                    |                                                                                                    |                                                                                                    |                                                                                                    |                                                                                                    |                                                                                                    |                                                                                                    |
|                                          |                                                                                                    |                                                                                                    |                                                                                                    |                                                                                                    |                                                                                                    |                                                                                                    |                                                                                                    |
|                                          | Welcome, (KMS : 2324           Land Verification fo           Show 25 rows *           Q           Application ID           145000916420191220           345001343520191224           345002797920200106           Showing 1 to 3 of 3 entries | Welcome, (KMS : 2324)           Land Verification for New Registrat           Show 25 rows ×         CSV         Excel         PDF           Application ID         1         Aadhaar         FL           345000916420191220         853694632845         345001343520191224         913306038689           345002797920200106         357721427194         Showing 1 to 3 of 3 entries | Welcome, (KMS : 2324)         Land Verification for New Registration*         Show 25 rows • CSV Excel PDF Print         Application ID       11         Aadhaar       11         345000916420191220       653694632845         Gurupada Parya         345001343520191224       913306038689         BISHWANATH         Addaas         Showing 1 to 3 of 3 entries | Application ID         Aadhaar         Name as per<br>aadhaar         Bank Account Number as per<br>registration           Application ID         11         Aadhaar         12         Bank Account Number as per<br>registration         13           345000916420191220         653694632845         Gurupada Parya         3305000102013019           345001343520191224         913306038689         BISHWANATH         1636010290074           345002797920200106         357721427194         KARUNA ADAK         1636010113298 | Veloome, (KMS : 2324)         Land Verification for New Registration*         Show 25 rows * CSV Excel PDF Print         Application ID 1:       Aadhaar 1:       Bank Account Number as per registration 1:       Bank Account Number as per registration 1:       Bank Account Numb | Image: Welcome, (KMS : 2324)           Land Verification for New Registration*           Show 25 rows*         CSV         Excel         PDF         Print           Application ID         1         Aadhaar         1         Bank Account Number as per<br>registration         Bank me as per<br>bank         1         Bank         Name as per<br>bank         1           345000916420191220         853684632845         Gurupada Parya         3305000102013019         Gurupada Parya           345001343520191224         913306038689         BISHWANATH<br>ADAK         1636010290074         BISHWANATH<br>ADAK           345002797920200106         357721427194         KARUNA ADAK         1636010113298         KARUNA ADAK | Name as per assert       Bank Account Number as per registration         Application ID 1       Name as per assert       Status 1         345000816420191220       85894632845       Gurupada Parya       3305000102013019       Gurupada Parya       Decision need to be taken         345001343520191224       913306038689       BISHWANATH       1636010290074       BISHWANATH       Decision need to be taken         345002797920200106       357721427194       KARUNA ADAK       1638010113298       KARUNA ADAK       Decision need to be taken |

12. By clicking 'View' button in the rightmost column of the grid, the EO can see the complete applications and the documents uploaded by the applicant.

|                                                                                    |              |                                            |                                           |                                                      | 1 | 1 |   |
|------------------------------------------------------------------------------------|--------------|--------------------------------------------|-------------------------------------------|------------------------------------------------------|---|---|---|
| Barik Details                                                                      |              |                                            |                                           |                                                      |   |   | _ |
| FS Code *                                                                          |              | Bank Name *                                |                                           | Branch Name *                                        |   |   |   |
| PUNB0244200                                                                        | 血            | PUNJAB NATIONAL BANK                       | 血                                         | RTGS-HO                                              |   | 血 |   |
| ccount Type *                                                                      |              | Account No *                               |                                           | Re-enter Account No *                                |   |   |   |
| Saving                                                                             | \$           | 3305000102013019                           | m                                         | 3305000102013019                                     |   | 血 |   |
| lease Select Correct Option                                                        |              | Second Account Holder Name                 |                                           | Relationship with First Account Holder               |   |   |   |
| Single Account Joint<br>Account                                                    |              |                                            | _ ≜                                       | Spouse Son Daughter Father                           |   |   |   |
| Document Upload                                                                    |              |                                            |                                           |                                                      |   |   |   |
| Document Upload                                                                    | Voter Card * | Land Docume<br>2022218                     | nt/Self Declaration *<br>3451000414122023 | Bank PassBook(Front Page) *<br>3123427_3.jpg         |   |   |   |
| Document Upload                                                                    | Voter Card * | Land Docume<br>2022218:                    | nt/Self Declaration *<br>345100041412202: | Bank PassBook(Front Page) *<br>3123427_3.jpg         |   |   |   |
| Jarmer Photo *<br>Jarmer Photo *<br>Ludhaar Gard *<br>Declaration                  | Voter Card * | Land Docume<br>2022218:                    | nt/Self Declaration *<br>3451000414122023 | Bank PassBook(Front Page) *<br>3123427_3.jpg         |   |   |   |
| Submitted Self Declaration                                                         | Voter Card * | Land Docume<br>2022218                     | nt/Self Declaration *                     | Bank PassBook(Front Page) *<br>3123427_3.jpg         |   |   |   |
| Document Upload amer Photo * adhaar Card * Declaration Submitted Oself Declaration | Voter Card * | Land Docume<br>2022218<br>Recommended Non- | nt/Self Declaration *<br>3451000414122023 | Bank PassBook(Front Page) *<br>3123427_3.jpg<br>Back |   |   |   |

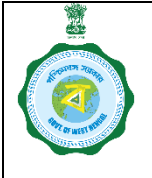

|    |     | 23   |  |
|----|-----|------|--|
| à  | ~   | 3    |  |
| 0  |     |      |  |
| 90 |     | R    |  |
| V  | 515 | TIS. |  |

#### Version 2.0

Date of Release: 21/12/2023

13. At this stage the EO is expected to conduct a field enquiry into the application. After the enquiry, if the EO decides to recommend the application, he will be required to enter the land quantum cultivated by the farmer. The EO must be mindful here that the unit of land quantum taken here is in acre, not in any other unit.

|                                                                                | -      | epaddy.wb.go                                    | v.in 🖴                      |                                        | (I) | Ċ    | + |
|--------------------------------------------------------------------------------|--------|-------------------------------------------------|-----------------------------|----------------------------------------|-----|------|---|
|                                                                                |        |                                                 |                             |                                        |     |      |   |
| Saving                                                                         |        | Account No -                                    |                             | Re-enter Account No *                  |     | 1.00 |   |
| Saving                                                                         | •      | 3303000102013013                                | 1.000                       | 3303000102013014                       |     | 1.70 | - |
| lease Select Correct Option                                                    |        | Second Account Holder Name                      |                             | Relationship with First Account Holder |     |      |   |
| Single Account Joint Account                                                   |        |                                                 | <b>A</b>                    | Spouse Son Daughter Father             |     |      |   |
| Jocument Upload                                                                |        |                                                 |                             |                                        |     |      |   |
| armer Photo * Voter C                                                          | Card * | Land                                            | Document/Self Declaration * | Bank PassBook(Front Page) *            |     |      |   |
|                                                                                |        | 20                                              | 0222183451000414122023      | 123427_3.jpg                           |     |      |   |
| adhaar Card *                                                                  |        |                                                 |                             |                                        |     |      |   |
| Declaration                                                                    |        |                                                 |                             |                                        |     |      |   |
| Submitted Khatain Self Declaration                                             |        |                                                 |                             |                                        |     |      |   |
| rea of Land under Paddy Cultivation in Acre : *                                |        | 2.5                                             |                             |                                        |     |      |   |
|                                                                                |        |                                                 |                             |                                        |     |      |   |
| Either you provide Remarks or Upload Document.                                 |        |                                                 |                             |                                        |     |      |   |
| Either you provide Remarks or Upload Document.<br>temarks : *                  |        | To be filled up                                 |                             |                                        |     |      |   |
| Either you provide Remarks or Upload Document.<br>emarks : *<br>pload Doc. : * |        | To be filled up<br>Choose File no file selected | Confirm & Submit            |                                        |     |      |   |

14. He may enter remarks and upload documents. He will be able to upload scanned copy of EPIC, self-declaration and bank passbook. It is not mandatory on his part. He will do this when he finds that the farmer by bona fide mistake had uploaded wrong/illegible documents. If the EO uploads a document, the document uploaded by the farmer will be superseded.

|                                                             | _            | e epadoy.wo.gov.in             |                                                                      |   |
|-------------------------------------------------------------|--------------|--------------------------------|----------------------------------------------------------------------|---|
| Bank Details                                                |              |                                |                                                                      |   |
| FS Code *                                                   |              | Bank Name *                    | Branch Name *                                                        |   |
| PUNB0244200                                                 | 重            | PUNJAB NATIONAL BANK           | RTGS-HO                                                              | 血 |
| .ccount Type *                                              |              | Account No *                   | Re-enter Account No *                                                |   |
| Saving                                                      | \$           | 1636010290074                  | 1636010290074                                                        | 血 |
| tease Select Correct Option<br>Single Account Joint Account |              | Second Account Holder Name     | Relationship with First Account Holder<br>Spouse Son Daughter Father |   |
| Document Upload                                             |              |                                |                                                                      |   |
| armer Photo *                                               | Voter Card * | Land Document/Self Declaration | Bank PassBook(Front Page                                             | • |
| adhaar Card *                                               |              | 2022218345100042811            | 12023121818_3.jpg                                                    |   |
| Declaration                                                 |              |                                |                                                                      |   |
| Submitted OSelf<br>Khatain Declaration                      |              |                                |                                                                      |   |
|                                                             |              |                                |                                                                      |   |

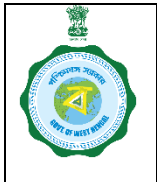

| 6   |   | 130  |  |
|-----|---|------|--|
|     | ~ |      |  |
| 6   |   | 1    |  |
| 300 | - | 1gor |  |

#### Version 2.0

Date of Release: 21/12/2023

15. If the EO find the application not suitable for recommendation, he will click 'Not Recommended' and in the 'Ground of Rejection' drop down will have to select an option as reason for his not recommending the case.

| - <                                                       |                                                 | epaddy.wb.gov.in                                                                              | <u>_</u>                                         | 0                                                                    | ⊕ ₫ | + | Ģ |
|-----------------------------------------------------------|-------------------------------------------------|-----------------------------------------------------------------------------------------------|--------------------------------------------------|----------------------------------------------------------------------|-----|---|---|
| IFS Code *                                                |                                                 | Bank Name *                                                                                   |                                                  | Branch Name *                                                        |     |   | - |
| PUNB0244200                                               | 血                                               | PUNJAB NATIONAL BANK                                                                          | 寙                                                | RTGS-HO                                                              |     | 寙 |   |
| Account Type *                                            |                                                 | Account No *                                                                                  |                                                  | Re-enter Account No *                                                |     |   |   |
| Saving                                                    | \$                                              | 1636010290074                                                                                 | 盦                                                | 1636010290074                                                        |     | 盦 |   |
| Please Select Correct Option Single Account Joint Account |                                                 | Second Account Holder Name                                                                    | 4                                                | Relationship with First Account Holder<br>Spouse Son Daughter Father |     |   |   |
| Document Upload                                           |                                                 |                                                                                               |                                                  |                                                                      |     |   | _ |
| Farmer Photo *                                            | Voter Card *                                    | Land Doc<br>20222                                                                             | cument/Self Declaration *<br>2183451000428112023 | Bank PassBook(Front Page) *<br>3121818_3.jpg                         |     |   |   |
| Aadhaar Card *                                            |                                                 |                                                                                               |                                                  |                                                                      |     |   |   |
| Declaration                                               | ✓ Select<br>He is not a res<br>He is not a far  | ident of this block<br>mer                                                                    |                                                  |                                                                      |     |   |   |
| Submitted Khatain Self Declaration                        | He has not cu<br>Applied by mi<br>Not a Farmer  | ltivated paddy<br>stake                                                                       |                                                  |                                                                      |     |   |   |
| Ground of Rejection : *                                   | Not cultivated                                  | paddy                                                                                         | •                                                |                                                                      |     |   |   |
| Upload Doc. : *                                           | Cited plot belo<br>Khaitan does<br>As per owner | on se traced<br>ongs to different owner<br>not exist<br>applicant has not cultivated the land |                                                  |                                                                      |     |   |   |
|                                                           | Others                                          |                                                                                               |                                                  |                                                                      |     |   |   |

- 16. Here also, he may upload a document as described in point no. 14.
- 17. Finally, the EO will click 'Confirm & Submit' button to send the case to the BDO.

|                                                                             |              |                           |                                            | 2002 (                                     |                                        |
|-----------------------------------------------------------------------------|--------------|---------------------------|--------------------------------------------|--------------------------------------------|----------------------------------------|
| Account Type *                                                              | A            | ccount No *               |                                            | Re-enter Account No *                      |                                        |
| Saving                                                                      | \$           | 1636010290074             | <u>m</u>                                   | 1636010290074                              | 血                                      |
| Please Select Correct Option                                                | S            | econd Account Holder Name |                                            | Relationship with First Account Holder     |                                        |
| <ul> <li>Single Account Joint<br/>Account</li> </ul>                        |              |                           |                                            | Spouse Son Daughter Father                 |                                        |
| Document Upload                                                             |              |                           |                                            |                                            |                                        |
|                                                                             |              |                           |                                            |                                            |                                        |
| Farmer Photo *                                                              | Voter Card * | Land Docum                | ment/Self Declaration *                    | Bank PassBook(Front Page                   | je) *                                  |
| Farmer Photo *<br>Aadhaar Card *                                            | Voter Card * | Land Docum<br>202221      | nent/Self Declaration *<br>83451000428112( | Bank PassBook(Front Pag<br>023121818_3.jpg | )*<br>)*                               |
| Farmer Photo *<br>Andhaar Gard *<br>Declaration                             | Voter Card * | Land Docun<br>202221      | nent/Self Declaration *                    | Bank PassBook(Front Pag                    | •••••••••••••••••••••••••••••••••••••• |
| Farmer Photo * Aadhaar Card * Declaration Submitted Khatain Declaration     | Voter Card * | Land Docun<br>202221      | nent/Self Declaration *                    | Bank PassBook(Front Page                   | ••••                                   |
| Farmer Photo * Aadhaar Card * Declaration Submitted Khatain Declaration Get | Voter Card * | Land Docum<br>202221      | nent/Self Declaration *<br>834510004281124 | Bank PassBook(Front Pag                    | • • • • • • • • • • • • • • • • • • •  |

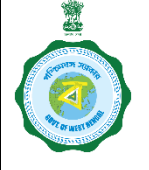

|     | 2    |    |  |
|-----|------|----|--|
| E   |      |    |  |
|     |      | 2  |  |
| 200 |      | A  |  |
| VIG | र भा | 10 |  |

### Version 2.0 Disposal:

Date of Release: 21/12/2023

18. After the EO has submitted the report, the BDO can find the enquired cases in 'Land Verification Final Approval' menu.

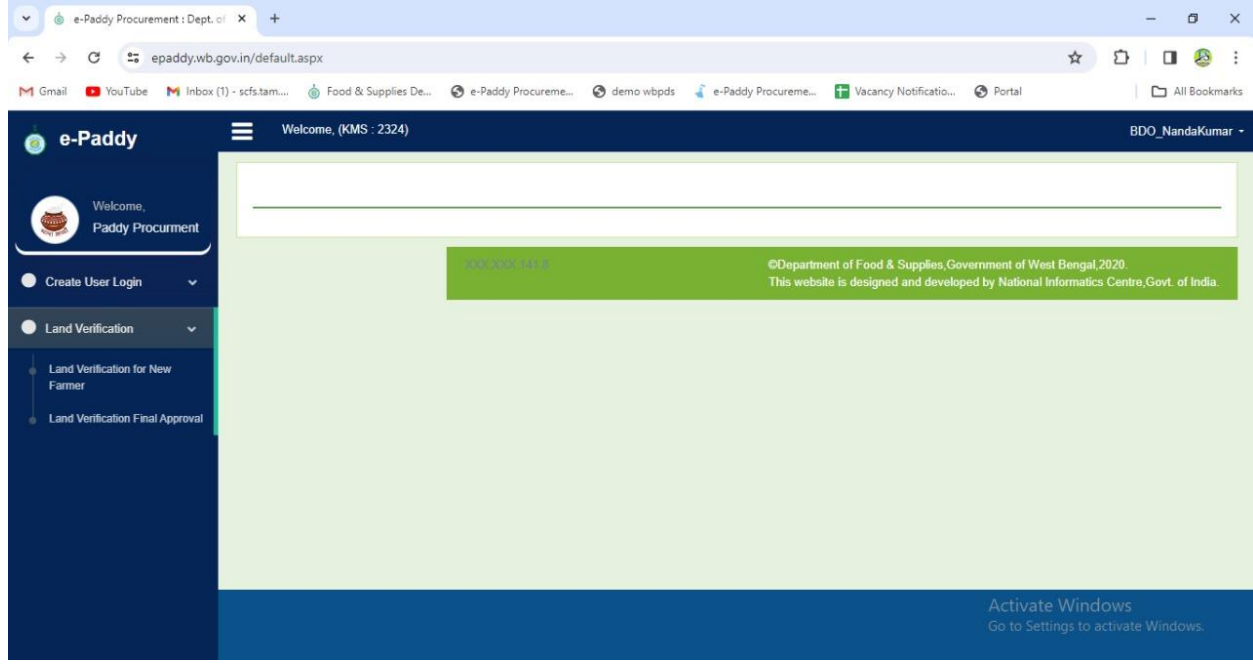

19. The BDO will see a primary view of the applications in the following grid.

| Welcome            | Land Verification fo | r New Registra    | tion"                  |                                            |                  |                     |                              |         |
|--------------------|----------------------|-------------------|------------------------|--------------------------------------------|------------------|---------------------|------------------------------|---------|
| Paddy Procurment   | Application ID       | Aadhaar<br>Number | Name as per<br>aadhaar | Bank Account Number as<br>per registration | Bank<br>Response | Name as per<br>bank | Status                       | Preview |
| reate User Login V | 345000916420191220   | 853694632845      | Gurupada Parya         | 3305000102013019                           |                  | Gurupada Parya      | Decision need<br>to be taken | View    |
|                    | 345001343520191224   | 913306038689      | BISHWANATH<br>ADAK     | 1636010290074                              |                  | BISHWANATH<br>ADAK  | Decision need<br>to be taken | View    |
|                    | 345002797920200106   | 357721427194      | KARUNA ADAK            | 1636010113298                              |                  | KARUNA ADAK         | Decision need<br>to be taken | View    |

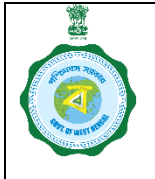

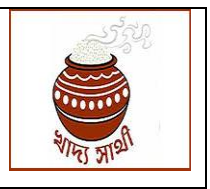

#### Version 2.0

Date of Release: 21/12/2023

20. When he clicks 'View' in the rightmost column, the BDO will see the complete application along with remarks, land area (for recommended cases only) entered and documents uploaded by the EO.

| ooument opioue                            |              | n - (1997-1999) (1998) (1998) (1998) (1998) (1998) (1998) |                                  |                |               | 18. 30 <u>-</u> |  |
|-------------------------------------------|--------------|-----------------------------------------------------------|----------------------------------|----------------|---------------|-----------------|--|
| armer Photo *                             | Voter Card * |                                                           | Land Document/Self Declaration * | Bank PassBook( | Front Page) * |                 |  |
| adhaar Card *                             |              |                                                           | 2022218345100041412202           | 3123427_3.jpg  |               |                 |  |
| Declaration                               |              |                                                           |                                  |                |               |                 |  |
| Submitted Khatain  Self Declaration       |              |                                                           |                                  |                |               |                 |  |
| rea of Land under Paddy Cultivation in Ac | cre : *      | 2.500000                                                  |                                  |                |               |                 |  |
|                                           |              |                                                           |                                  |                |               |                 |  |
| xtension Officer Remarks : *              |              | Approve:To be filled up                                   |                                  |                |               |                 |  |

21. The BDO may choose to 'Approve' the application. He may enter remarks and click 'Confirm & Submit'.

| imail 🗩 YouTube M Inbox (1) - scfs.tam 🍈                                                                                                    | ) Food & Supplies De | 🔇 e-Paddy Procureme                 | 🔇 demo wbpds 🧳 e-F            | Paddy Procureme   | Tacancy Notificatio   | Portal                 | All Bookn |
|----------------------------------------------------------------------------------------------------|----------------------|-------------------------------------|-------------------------------|-------------------|-----------------------|------------------------|-----------|
| Farmer Photo *                                                                                                    | Voter Card *         |                                     | Land Document/S<br>2022218345 | elf Declaration * | Bank<br>3123427 3.jpg | PassBook(Front Page) * |           |
| Aadhaar Card *                                                                                                    |                      |                                     |                               |                   |                       |                        |           |
|                                                                                                    |                      |                                     |                               |                   |                       |                        |           |
| Declaration                                                                                                    |                      |                                     |                               |                   |                       |                        |           |
| Oclaration                                                                                                    |                      |                                     |                               |                   |                       |                        | <br>      |
| Occlaration Osubmitted Khatain @Self Declaration Area of Land under Paddy Cultivation in Acre                                                             | :*                   | 2.500000                            |                               |                   |                       |                        |           |
| Declaration<br>Osubmitted Khatain ®Self Declaration<br>Area of Land under Paddy Cultivation in Acre<br>Extension Officer Remarks : *                      | s <b>*</b>           | 2.500000<br>Approve: To be filled u | p                             |                   |                       |                        |           |
| Declaration<br>OSubmitted Khatain ®Self Declaration<br>Area of Land under Paddy Cultivation in Acre<br>Extension Officer Remarks : *<br>Jploaded Doc. : * | :*                   | 2.500000<br>Approve: To be filled u | p                             |                   |                       |                        |           |

| Disp                                                                                                    | osal of Re<br>Krishak<br>(Eng  | SOP<br>gistratio<br>Bandhu<br>uiry by Ext | for<br>on Applica<br>Farmer h<br>tension Offic | ation o<br>by BD(<br>er)         | f Non-<br>)          | -               | and the second second sec | रे आर्थ | Ú.        |
|----------------------------------------------------------------------------------------------------|--------------------------------|-------------------------------------------|------------------------------------------------|----------------------------------|----------------------|-----------------|----------------------------------------------------------------------------------------------------|---------|-----------|
| ersion 2.0<br>22 The BDO m                                                                                                    | av chose to 'Re                | iect' the annl                            | ication too                                    |                                  | Date of              | Release         | e: 21/1                                                                                                    | 2/20    | 23        |
| de e-Paddy Procurement : Dept. of X                                                                                            | +                              | jeet the appr                             |                                                |                                  |                      |                 |                                                                                                    | -       | 0         |
| ← → C <sup>2</sup> epaddy.wb.gov.ir                                                                                            | n/Bankvalidation/newspotregist | ationlanddetailsaFINALppr                 | ovebybdo.aspx?id=34500134:                     | 520191224®=34                    | 50013435             | ©               | \$ 5                                                                                                    |         |           |
| M Gmail 🚺 YouTube M Inbox (1) - so                                                                                             | fs.tam 🍐 Food & Supplies De    | 📀 e-Paddy Procureme                       | 🔇 demo wbpds 🔏 e-Pade                          | dy Procureme 🚹 V                 | acancy Notificatio   | Portal          |                                                                                                    |         | All Bookr |
| Farmer Photo *                                                                                                    | Voter Card *                   |                                           | Land Document/Self                             | Declaration *                    | Bank P               | assBook(Front I | Dage) *                                                                                                    |         |           |
| Farmer Photo *<br>Aadhaar Card *                                                                                               | Voter Card *                   |                                           | Land Document/Self<br>202221834510             | Declaration *<br>004281120231218 | Bank P<br>118_3.jpg  | assBook(Front I | Page) *                                                                                                    |         |           |
| Farmer Photo * Aadhaar Card * Declaration                                                                                      | Voter Card *                   |                                           | Land Document/Self<br>202221834510             | Declaration *                    | Bank Pi<br>118_3 jpg | assBook(Front I | Page) *                                                                                                    |         |           |
| Farmer Photo * Aadhaar Card * Declaration Osubmitted Khatain @Self Declaratio                                                  | Voter Card *                   |                                           | Land Document/Self<br>202221834510             | Declaration *<br>004281120231218 | Bank P.              | assBook(Front I | oage) *                                                                                                    |         |           |
| Farmer Photo * Aadhaar Card * Declaration Osubmitted Khatain @Self Declaration Extension Officer Remarks : *                   | Voter Card *                   | Reject : He has not c                     | Land Document/Self<br>202221834510             | Declaration *<br>004281120231218 | Bank P.<br>118_3.jpg | assBook(Front I | Page) *                                                                                                    |         |           |
| Farmer Photo* Aadhaar Card *  Declaration  Submitted Khatain @Self Declaration Extension Officer Remarks : * Uploaded Doc. : * | Voter Card *                   | Reject : He has not c                     | Land Document/Self<br>202221834510             | Declaration *                    | Bank P.              | assBook(Front I | bage) *                                                                                                    |         |           |

23. In such case, the ground of rejection entered by the EO will be taken as the reason for rejection.

| nail 🖸 YouTube M Inbox (1) - scfs.tam ( | Food & Supplies De | e-Paddy Procureme      | demo wbpds      | 🦨 e-Paddy Procureme      | Vacancy Notificatio. | Portal                                                                                                    | All Book |
|-----------------------------------------|--------------------|------------------------|-----------------|--------------------------|----------------------|----------------------------------------------------------------------------------------------------|----------|
|                                         |                    | •                      | •               |                          |                      |                                                                                                    |          |
| Document Upload                         |                    |                        |                 |                          |                      |                                                                                                    |          |
| armer Photo *                           | Voter Card *       |                        | Land Doc        | ument/Self Declaration * | Ban                  | k PassBook(Front Page) *                                                                                       |          |
|                                         |                    |                        | 20222           | 18345100042811202        | 3121818_3.jpg        |                                                                                                    |          |
| adhaar Card *                           |                    |                        |                 |                          |                      |                                                                                                    |          |
| Declaration                             |                    |                        |                 |                          |                      |                                                                                                    |          |
| Submitted Khatain Self Declaration      |                    |                        |                 |                          |                      |                                                                                                    |          |
| xtension Officer Remarks : *            |                    | Reject : He has not cu | ultivated paddy |                          |                      |                                                                                                    |          |
| ploaded Doc. : *                        |                    |                        |                 |                          |                      |                                                                                                    |          |
| round of Rejection : *                  |                    | Not cultivated paddy   |                 |                          | Confir               | n & Submit                                                                                                    |          |
|                                         |                    |                        |                 |                          |                      | the second second second second second second second second second second second second second second second s | G        |

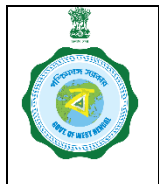

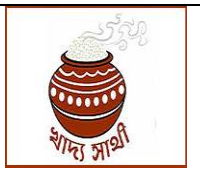

Version 2.0

Date of Release: 21/12/2023

If approved, the farmer will be able to schedule and sell his paddy as per the following calculation:

Land quantum entered here X Average productivity of paddy in the block as given by Agriculture Deptt. = Paddy to be sold subject to a maximum ceiling of 90 qt.

If rejected, the farmer will not be schedule and sell any paddy at MSP.